# Air Balancing Kit2

# **Operating Manual**

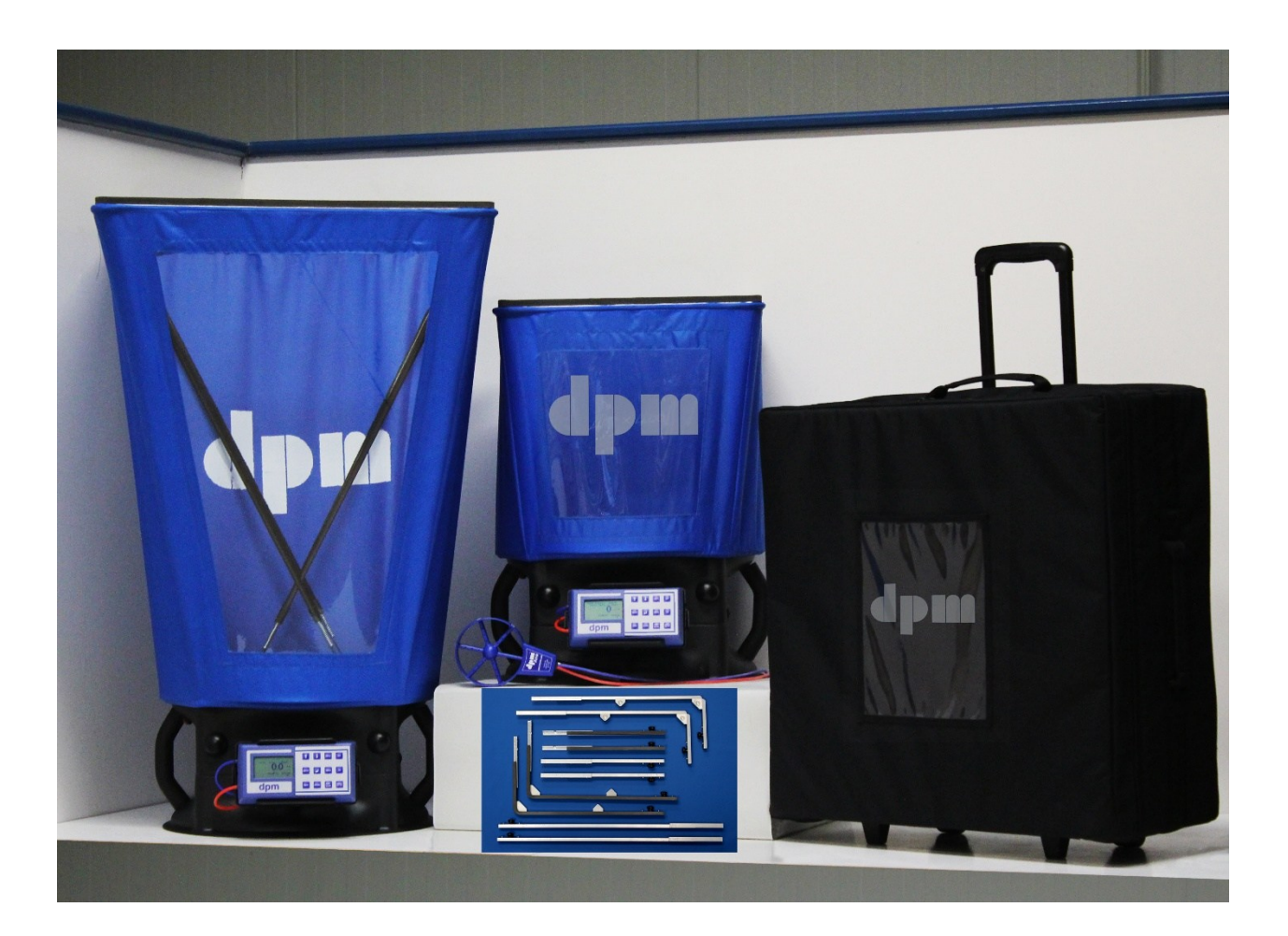

Illustration shows Air Balancing Kit  $\mathcal 2$  with optional extras

#### Contents

| Introduction                                                 | 3  |
|--------------------------------------------------------------|----|
| Standard Accessories in the Air Balancing Kit ${\mathcal 2}$ | 3  |
| Limitations of Use                                           | 4  |
| Micromanometer                                               | 5  |
| Keypad Controls                                              | 5  |
| Mode of Operation                                            | 6  |
| Display                                                      | 7  |
| Pressure Connections                                         | 8  |
| Velocity Instruments                                         | 9  |
| User Menu                                                    | 10 |
| Option Menu                                                  | 16 |
| Downloading Data                                             | 20 |
| Base Unit with Canvas and Frame                              | 21 |
| 2 ft x 2 ft (600 mm x 600 mm) Frame                          | 21 |
| Setting Up                                                   | 21 |
|                                                              | 21 |
| Taking Low Volume Measurements                               | 22 |
| Accomply of the Option Menu                                  | 23 |
| Assembly of the Optional Frames                              | 24 |
|                                                              | 26 |
| Specifications                                               | 27 |
| Optional Extras                                              |    |
| Maintenance and Calibration                                  | 28 |
| Appendix                                                     | 29 |
| Conversion Tables                                            | 29 |
| Air Velocity Calculations                                    | 29 |
| Duct Transverse Points                                       | 30 |
|                                                              |    |

### Introduction

#### Standard Accessories in the Air Balancing Kit ${\it 2}$

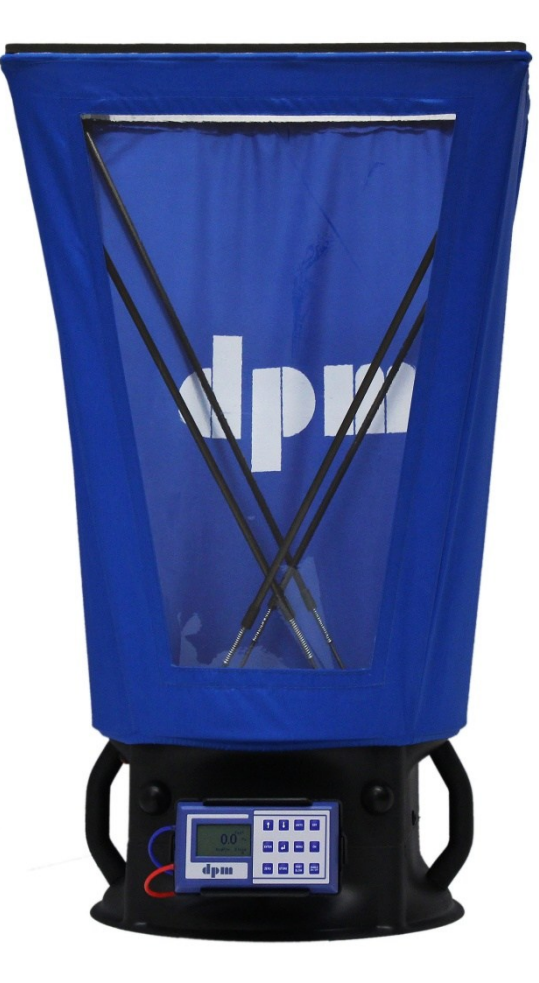

TT550 (V) Series Micromanometer

 $dpm \; ANE^{\text{TM}}$ 

600 mm x 600 mm Canvas

600 mm x 600 mm Frame

Base Unit

Set of Poles

Low Volume Adaptor Plate

**Airflow Straighteners** 

**Tubing and Adaptors** 

Neck Sling

Wheeled Carrying Case

Calibration Certificate

Quick Guide

Operating Manual on memory stick

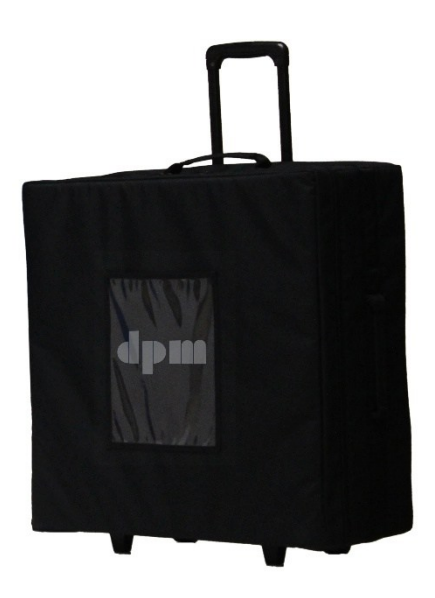

| dpm Air Balancing Kit <i>2</i><br>Operating Manual |                                                                                                    |
|----------------------------------------------------|----------------------------------------------------------------------------------------------------|
| Limitations of Use                                 |                                                                                                    |
| Micromanometer:                                    | TT Series instruments are intended for measurement of low differential air<br>pressure in and around commercial and industrial air handling systems, in<br>conjunction with Pitot Static Tubes, dpm Ane <sup>™</sup> , dpm Hood.<br>The instruments are not suitable for liquid pressure measurement, and must<br>not be used with corrosive, toxic or otherwise hazardous gases.<br>The instruments are not classified "Flameproof" or "Intrinsically Safe" and<br>consequently must not be used where an explosion hazard may exist and are<br>not authorised for Life Support applications.<br>During normal operation small quantities of air (typically less than 0.1ml/min)<br>may pass into or out of the system under test: it is the user's responsibility to<br>consider the consequences of such leakage before determining the suitability of<br>the instrument for any particular purpose. |
| Canvas:                                            | Owing to size and shape, take care when carrying the assembled unit from place<br>to place.<br>Avoid people and nearby equipment.<br>Avoid sharp objects that may tear the canvas.<br><b>Take care when fitting different sized canvases especially at the bellmouth<br/>due to sharp edges. Also, there are stainless steel pins protruding.</b> These pins<br>are there to give support to the fibreglass poles.                                                                                                    |
| Storage:                                           | If the instrument is to be stored for a long period of time, or is to be<br>transported by air, the battery must be removed.<br>If the micromanometer has been stored in temperatures outside of its<br>operational limits, it will need more time to stabilise before accurate readings<br>can be attained.<br>Under low humidity conditions, static electric charges may be encountered.                                                                                                    |
| Maintenance:                                       | The bellmouth sensing grid must not be disassembled. The retaining structure is specifically designed to accommodate loading due to normal operation.                                                                                                    |
| Guarantee:                                         | There is a 12-month guarantee on all manufactured parts.<br>The guarantee becomes null and void if the instrument's parts have been<br>tampered with, misused, abused or used outside the parameters set out in the<br>manual.<br>Avoid subjecting the bellmouth sensing grid to excessive loading during use or<br>assembly. A damaged bellmouth sensing grid e.g. any hair line cracks, will<br>seriously affect the sensitivity and therefore must be replaced.<br>The manufacturer will determine if the instrument is repairable or requires<br>replacement; charges may apply.                                                                                                    |

## Micromanometer

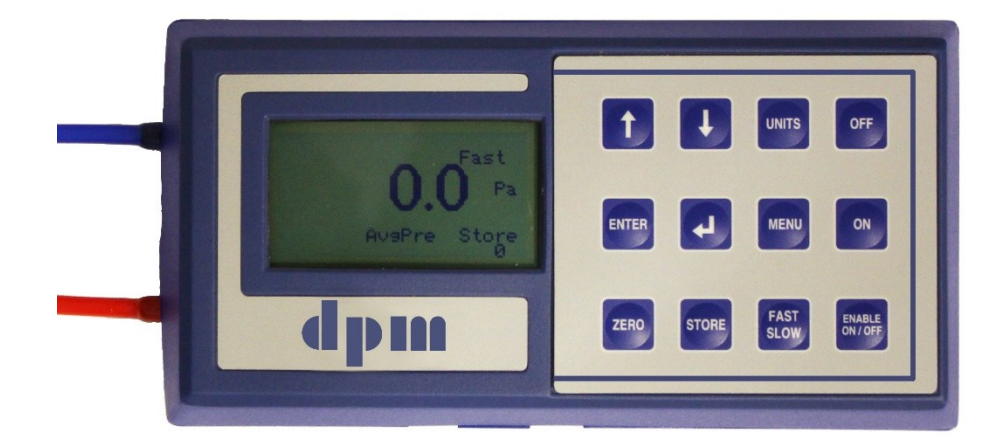

## **Keypad Controls**

| ENABLE                | Protects against accidental switching 'on' and 'off' of the instruments power source                                                                                            |
|-----------------------|----------------------------------------------------------------------------------------------------|
| ON                    | Used in conjunction with ENABLE to switch on the instrument.                                                                                                    |
| OFF                   | Used in conjunction with ENABLE to switch off the instrument.                                                                                                    |
| FAST SLOW             | Averages out the response to applied pressure changes.                                                                                                    |
| UNITS                 | Changes the unit of measurement.                                                                                                    |
| STORE                 | Stores readings manually.                                                                                                    |
| MENU                  | Used to access the Option Menu from operation mode. See Page 16.                                                                                                    |
| <b>↑</b> and <b>↓</b> | Operates the backlight.<br>Select an appropriate function during menu operation.<br>Set digits and values in menu operation.<br>Toggle between supply and exhaust in hood mode. |
| ZERO                  | Overrides the time period of the auto zero system.                                                                                                    |
| ┙                     | Backspace.                                                                                                    |
| ENTER                 | Accepts commands during menu operation.<br>Used in conjunction with ENABLE and ON to access the User Menu. See Page 10.                                                         |

| dpm Air Balancing Kit $2$<br>Operating Manual |                                                                                                    |
|-----------------------------------------------|----------------------------------------------------------------------------------------------------|
| Mode of Operatio                              | n                                                                                                    |
| On / Off:                                     | Press and hold ENABLE then press ON or OFF as appropriate.                                                                                                    |
| Auto Zero:                                    | The cycle will begin as soon as the instrument is switched on. This is factory set at<br>a 30 second interval upon switch on and thereafter at 60 second intervals.<br>To change this timing see Page 11.<br>In hood mode, the instrument will auto zero every 10 seconds. This is factory set<br>and cannot be changed.<br>The instrument contains a miniature solenoid valve, which isolates the pressure<br>sensors during auto zero. The valve emits two clearly audible clicks which signal<br>the start and end of the auto zero process.                       |
| Battery Low:                                  | The battery condition is monitored every time the instrument auto zeroes.<br>When the 'battery low' warning appears, the battery must be replaced<br>immediately, otherwise the readings obtained will be unreliable.<br>If at any time the readings seem suspect, check the condition of the battery by<br>zeroing the instrument manually using ZERO. If in doubt replace the battery.                                                                                                    |
| Units:                                        | The unit of measurement is shown on the right hand side of the display.<br>Being an auto ranging instrument, the correct resolution and the decimal point<br>will be displayed according to the pressure being applied.<br>The units are arranged in loop formation as follows: Kpa $\rightarrow$ mm H <sub>2</sub> O $\rightarrow$ in H <sub>2</sub> O $\rightarrow$<br>mbar $\rightarrow$ m/sec $\rightarrow$ ft/min $\rightarrow$ L/sec $\rightarrow$ m <sup>3</sup> /hr $\rightarrow$ cfm $\rightarrow$ Kpa.<br>Model dependent, some units may not be available. |
| FAST SLOW:                                    | Some pressurised circuits exhibit pressure and velocity fluctuations, which can be disconcerting. If unacceptable fluctuations occur, press FAST SLOW and verify that the slow indication is displayed on the screen.                                                                                                    |
| Store:                                        | The number of readings stored on the instrument is displayed on the screen.<br>To store data manually press STORE on the instrument or press the red button on<br>the base unit, ensuring the jack plug is connected to the instrument, the reading<br>on the display will be logged and the counter will increase by one. During data<br>logging the counter will increase every time the instrument records a value. A<br>maximum of 2500 readings can be stored. For information on data logging see<br>Page 19.                                                   |
| Audible Feedback:                             | While the instrument is on, audible feedback can be heard every time a key is pressed.                                                                                                    |
| + (Signal In) &<br>- (Reference)              | Pressure ports. The instrument responds to positive, negative and differential pressure.                                                                                                    |
| RS 232 Port:                                  | Located between the two ports. This is to transfer data of pressures and<br>differential pressures, on a periodic basis, to the PC using the Hyper Terminal<br>software (or equivalent). This period is factory set to 5 seconds. To change the RS<br>232 Results Period see Page 12. For downloading stored data see Pages 19 and 20.                                                                                                    |

#### Display

The TT550 (V) series Micromanometer has an LCD display to show the settings being used and the measurements being taken.

| PT: 1.000 Area: 2 |        | Area: 1 |
|-------------------|--------|---------|
| Auto Zero Slow4   |        | Slow4   |
|                   | 3.19   | m/s     |
| AvgVol            | AvgVel | Store   |
| 355               | 5.02   | 5       |

Each screen element is explained below:

| PT: 1.000       | Pitot Tube Factor (dpm Ane <sup>™</sup> Factor or Hood Factor).                                                                                                 |
|-----------------|----------------------------------------------------------------------------------------------------|
| Area: 1         | Area Setting.<br>Select the duct shape and input the duct dimensions in mm or ins.<br>See Page 13.                                                              |
| Auto Zero       | Whenever the auto zero sequence is initiated manually or at preset 'Auto Zero' will be displayed until the cycle is complete.                                   |
| Slow4           | Mode of the instrument.<br>Press the FAST SLOW key to change the mode.                                                                                          |
| <b>3.19</b> m/s | Unit of measurement.<br>Press UNITS to toggle between units of measurement.<br>Being an auto ranging instrument, the resolution and decimal points will change. |
| AvgVol<br>355   | Average volume in I/s (cfm).<br>The average volume is a function of average velocity multiplied by area.                                                        |
| AvgVel<br>5.02  | Average velocity of the readings stored.<br>In the hood mode it shows AvgVol                                                                                    |
| Store<br>5      | Number of readings stored.<br>Up to 2500 readings can be stored.                                                                                                |

| dpm Air Balancing Kit <i>2</i><br>Operating Manual |                                                                                                    |
|----------------------------------------------------|----------------------------------------------------------------------------------------------------|
| Pressure Connections                               |                                                                                                    |
| Gauge / Duct Static<br>Measurement:                | Connect to + (Signal In). Leave – (Reference) open to atmosphere.<br>Readings may be positive or negative, depending on whether the system<br>under test is above or below atmosphere pressure.                                                                                        |
| Orifice Plates:                                    | Connect upstream tapping to + (Signal In) and downstream tapping to - (Reference). Pressure readings should always be positive.                                                                                                    |
| Flow Grids:                                        | Connect +ve tapping to + (Signal In) and -ve tapping to - (Reference).<br>Pressure readings should always be positive.                                                                                                    |
| Inlet Cones:                                       | Connect tapping to + (Signal In) using 'T' pieces to join the annular tapping together. Leave - (Reference) open to atmosphere making sure that the open port is shielded against significant air movement from the ingoing airstream.<br>Pressure readings should always be negative. |
| Total Head Probe:                                  | Connect to + (Signal In). Leave - (Reference) open.<br>Readings should always be positive                                                                                                    |
| dpm Ane™:                                          | Input Pitot Tube Factor 0.843.<br>Connect red tubing to + (Signal In) and blue tubing to - (Reference).<br>Use UNITS key to toggle between m/sec and ft/min depending upon model.<br>Readings should always be positive.                                                               |
| dpm-i Pitot Tube:                                  | Input the Pitot Tube Factor 0.838.<br>Connect red tubing to + (Signal In) and blue tubing to - (Reference).<br>Use UNITS key to toggle between m/sec and ft/min depending upon model.<br>Readings should always be positive.                                                           |
| Ellipsoidal Pitot Tube:                            | Pitot Tube Factor 1.000.<br>Connect red tubing to + (Signal In) and blue tubing to - (Reference).<br>Use UNITS key to toggle between m/sec and ft/min depending upon model.<br>Readings should always be positive.                                                                     |
| Mini Hood Kit:                                     | Volume Box Factor 30.6.<br>Connect red tubing to + (Signal In) and blue tubing to - (Reference).<br>Use UNITS key to toggle between l/sec and m <sup>3</sup> /hr depending upon model.<br>Readings should always be positive.                                                          |

#### **Velocity Instruments**

#### dpm Ane™:

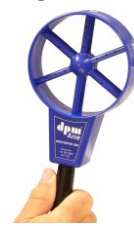

Input the Pitot Tube Factor 0.843.

Connect the red tubing to + (Signal In) and the blue tubing to - (Reference). The dpm Ane<sup>™</sup> head should be placed into the air stream in the direction indicated by the arrows. Readings should always be positive. If negative readings are obtained, there may be a leak or blockage in one of the pressure tubes; the tubes may be connected the wrong way round, or

dpm-i Pitot Tube:

Input the Pitot Tube Factor 0.838.

Connect total pressure tapping to + (Signal In) and static pressure tapping to - (Reference). The larger hole located at the front of the dpm-i Pitot Tube must face directly into the oncoming air stream, as this senses the Total Pressure.

Readings should always be positive.

If a negative reading is obtained there may be a leak or blockage in one of the pressure tubes or the tubes may be connected the wrong way round.

Ellipsoidal Pitot Tube: Connect total pressure tapping to + (Signal In) and static pressure tapping to -(Reference). The hole at the tip of the Pitot Static Tube must face directly into the oncoming air stream, as this senses the Total Pressure. Readings should always be positive.

the measurements may be from an extract grille.

If a negative reading is obtained, there may be a leak or blockage in one of the pressure tubes or the tubes may be connected the wrong way round. Most Pitot Static Tubes will give satisfactory results, but the NPL modified ellipsoidal pattern is particularly recommended.

The velocity range is calibrated at 'standard air' 1000 mbar / 16°C, for use with Total Head Probes and Pitot Static Tubes having a calibration factor unity. For non-standard air-conditions the barometric pressure and temperature can be entered, see the User Menu to change the default values, Page 15, or see the Option Menu to change the values temporarily, Page 19.

#### Air Velocity Calculations using S.I Scales:

For non-standard air conditions: V = 1.291 x PT 10 Ρv

V = Velocity in m/sec

- PT = Pitot Tube Factor (for Ellipsoidal type 1.000)
- = Barometric pressure in mbar В
- = Absolute temperature in  $^{\circ}$ K (= t in  $^{\circ}$ C + 273 where t = airstream temperature) Т
- Velocity pressure in Pa Ρv

#### Air Velocity Calculations using Imperial Scales:

For non-standard air conditions: V = 4006 x PT 30 т Ρv

= Velocity in ft/min V

- PT = Pitot Tube Factor (for Ellipsoidal type 1.000)
- В = Barometric pressure in inHg
- = Absolute temperature in °R (= t in °F + 460 where t = airstream temperature) Т
- $Pv = Velocity pressure in wg (H_2O)$

#### User Menu

The User Menu is used to input user values and change default settings.

To access the User Menu, switch on the instrument while holding down the ENTER key until the menu appears.

| Page 11              |                                                                                                    |                                                                                             |                                            |                                |
|----------------------|----------------------------------------------------------------------------------------------------|---------------------------------------------------------------------------------------------|--------------------------------------------|--------------------------------|
| Set Clock:           | To set the clock to loc                                                                                                    | cal time.                                                                                   |                                            |                                |
| Auto Zero Time:      | Factory set at 60 seco<br>Changing the default<br>Inputting 0 seconds w                                                                                                    | onds, (for which the instru<br>setting will override this.<br>vill switch off the auto zero | ment specifications<br>o function.         | are based).                    |
| Note:                | When the instrument seconds. This cannot                                                                                                    | t is in l/sec, m³/hr or cfm<br>t be changed.                                                | the auto zero time                         | is factory set at 10           |
| Switch Off Period:   | To save battery, provi<br>10 minutes. This can                                                                                                    | iding that no keys are pres<br>be overridden by changin                                     | sed, the instrumen<br>g the default settin | nt will switch off after<br>g. |
| Page 12              |                                                                                                    |                                                                                             |                                            |                                |
| RS232 Result Period: | To print raw data as r<br>equivalent) software.                                                                                                    | neasurements are being n                                                                    | nade to a PC via the                       | e Hyper Terminal (or           |
| Back Light Period:   | To adjust the back light time. Use $\blacklozenge$ and $\blacklozenge$ to switch on the back light.                                                                                                    |                                                                                             |                                            |                                |
| Page 13              |                                                                                                    |                                                                                             |                                            |                                |
| Area Settings:       | Select the duct shape<br>Store up to 4 differen                                                                                                    | and input dimensions in r<br>t area settings                                                | nm or ins.                                 |                                |
| Pitot Tube Factor:   | Up to three different                                                                                                    | Pitot Tube Factors can be                                                                   | stored.                                    |                                |
|                      | PT 1: 1.000                                                                                                    | PT 2: 1.000                                                                                 | dpm A:                                     | 0.843                          |
| Page 14              |                                                                                                    |                                                                                             |                                            |                                |
| Vol / Hood Select:   | Select either Volume                                                                                                    | Box or Hood.                                                                                |                                            |                                |
| Volume Box:          | Up to 4 different values can be stored: e.g. vav, iris dampers and orifice plates.<br>To obtain the correct factor, use the manufacturer's data sheet. If the volume readings<br>for K factors is shown in l/sec or cfm, it is important to convert that K value to m <sup>3</sup> /hr<br>and input this value in to the instrument in order to obtain the correct readings.<br>The dpm ANE <sup>™</sup> Factor is 30.6. |                                                                                             |                                            |                                |
| Hood Factor:         | Up to 4 Hood Factors                                                                                                    | can be stored.                                                                              |                                            |                                |
|                      | Hood Supply: 310.0                                                                                                    | Hood Exhaust: 305.0                                                                         | .ow Vol Sup: 60.0                          | Low Vol Exh: 70.0              |
| Page 15              |                                                                                                    |                                                                                             |                                            |                                |
| Temp / Pressure:     | To change air stream<br>Air stream temperatu                                                                                                    | temperature and barome<br>ire set at 16 °C and Barom                                        | tric pressure.<br>etric pressure set a     | t 1000 mbar.                   |
| Select Date Format:  | Set the date format to barometric pressure                                                                                                    | o European or USA, the te<br>units to mb or inHg.                                           | mperature units to                         | °C or °F and the               |
| Sensitivity:         | Select the decimal pla                                                                                                    | aces for Pascals and veloci                                                                 | ty readings.                               |                                |

dpm ANE<sup>™</sup>: It is recommended not to change this setting as this will give rise to false readings. Hood settings have been derived with a four way diffuser; these can be changed by the user when carrying out volume readings via the Option Menu. It is recommended not to change these settings in the User Menu as this will give rise to false readings.

#### User Menu

To access the User Menu, switch on the instrument while holding down the ENTER key until the menu appears.

Select from the list: Entering a value: Use  $\blacklozenge$  and  $\blacklozenge$  to scroll. Press ENTER to select.

| Set Clock           |             | Select Date and Time |
|---------------------|-------------|----------------------|
| Auto Zero Time      | Press ENTER | Minutes? 16          |
| Switch Off Period   |             | Hours? 14            |
| RS232 Result Period |             | Date? 26             |
| Back Light Period   |             | Month? 10            |
| Area Settings       |             | Year? 10             |
| Pitot Tube Factor   |             | User Menu            |
| Vol / Hood Select   |             |                      |
| Volume Box          |             |                      |
| Hood Factor         |             |                      |
| Temp / Pressure     |             |                      |
| Select Data Format  |             |                      |
| Sensitivity         |             |                      |
| Exit                |             |                      |
|                     |             |                      |
| Set Clock           | ☐           | AutoZero Period      |
| Auto Zero Time      | <b>-</b>    | 060 Seconds          |
| Switch Off Period   | Press ENTER | Max Setting: 600     |
| RS232 Result Period |             | Min Setting: 010     |
| Back Light Period   |             | To switch off: 000   |
| Area Settings       |             | User Menu            |
| Pitot Tube Factor   | -           |                      |
| Vol / Hood Select   | -           |                      |
| Volume Box          | -           |                      |
| Hood Factor         |             |                      |
| Temp / Pressure     |             |                      |
| Select Data Format  |             |                      |
| Sensitivity         |             |                      |
| Exit                |             |                      |
|                     |             |                      |
| Set Clock           | ]           | Switch Off Period    |
| Auto Zero Time      | -           | 00 Minutes           |
| Switch Off Period   |             | Max Setting: 60      |
| RS232 Result Period | Press ENTER | Min Setting: 01      |
| Back Light Period   |             | To switch off: 00    |
| Area Settings       |             |                      |
| Pitot Tube Factor   | -           |                      |
| Vol / Hood Select   | -           |                      |
| Volume Box          | -           |                      |
| Hood Factor         | -           |                      |
| Tomn / Prossure     | -           |                      |
| Select Data Format  |             |                      |
| Soncitivity         | -           |                      |
| Fvit                |             |                      |
|                     |             |                      |

#### dpm Air Balancing Kit *2* Operating Manual

#### User Menu

To access the User Menu, switch on the instrument while holding down the ENTER key until the menu appears.

Select from the list: Entering a value: Use  $\blacklozenge$  and  $\blacklozenge$  to scroll. Press ENTER to select.

| Set Clock           |             | RS 232 Result   | t Period |
|---------------------|-------------|-----------------|----------|
| Auto Zero Time      |             | 0000 Seco       | onds     |
| Switch Off Period   |             | Max Setting:    | 3600     |
| RS232 Result Period | I           | Min Setting     | 0005     |
| Back Light Period   | Press ENTER | To switch off:  | 0000     |
| Area Settings       |             | User Menu       |          |
| Pitot Tube Factor   |             |                 |          |
| Vol / Hood Select   |             |                 |          |
| Volume Box          |             |                 |          |
| Hood Factor         |             |                 |          |
| Temp / Pressure     |             |                 |          |
| Select Data Format  |             |                 |          |
| Sensitivity         |             |                 |          |
| Exit                |             |                 |          |
|                     |             | _               | _        |
| Set Clock           |             | Back Light F    | Period   |
| Auto Zero Time      |             | 015 Seconds     |          |
| Switch Off Period   |             | Max Setting:    | 250      |
| RS232 Result Period |             | Min Setting:    | 001      |
| Back Light Period   |             | Permanently on: | 000      |
| Area Settings       | Press ENTER | User Me         | nu       |
| Pitot Tube Factor   |             |                 |          |
| Vol / Hood Select   |             |                 |          |
| Volume Box          |             |                 |          |
| Hood Factor         |             |                 |          |
| Temp / Pressure     |             |                 |          |
| Select Data Format  |             |                 |          |
| Sensitivity         |             |                 |          |
| Exit                |             |                 |          |

#### User Menu

To access the User Menu, switch on the instrument while holding down the ENTER key until the menu appears

Select from the list: Entering a value: Use  $\blacklozenge$  and  $\blacklozenge$  to scroll. Press ENTER to select.

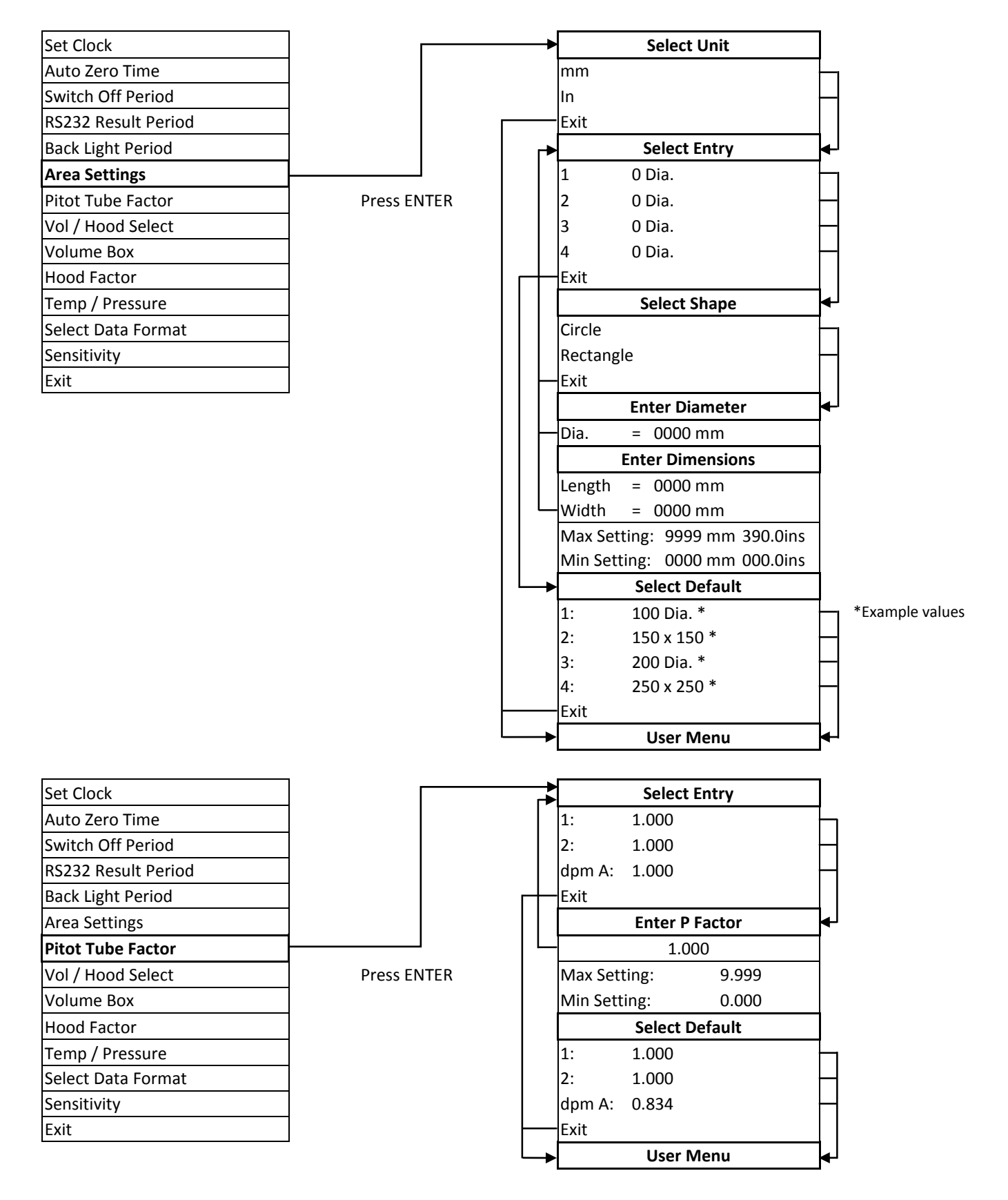

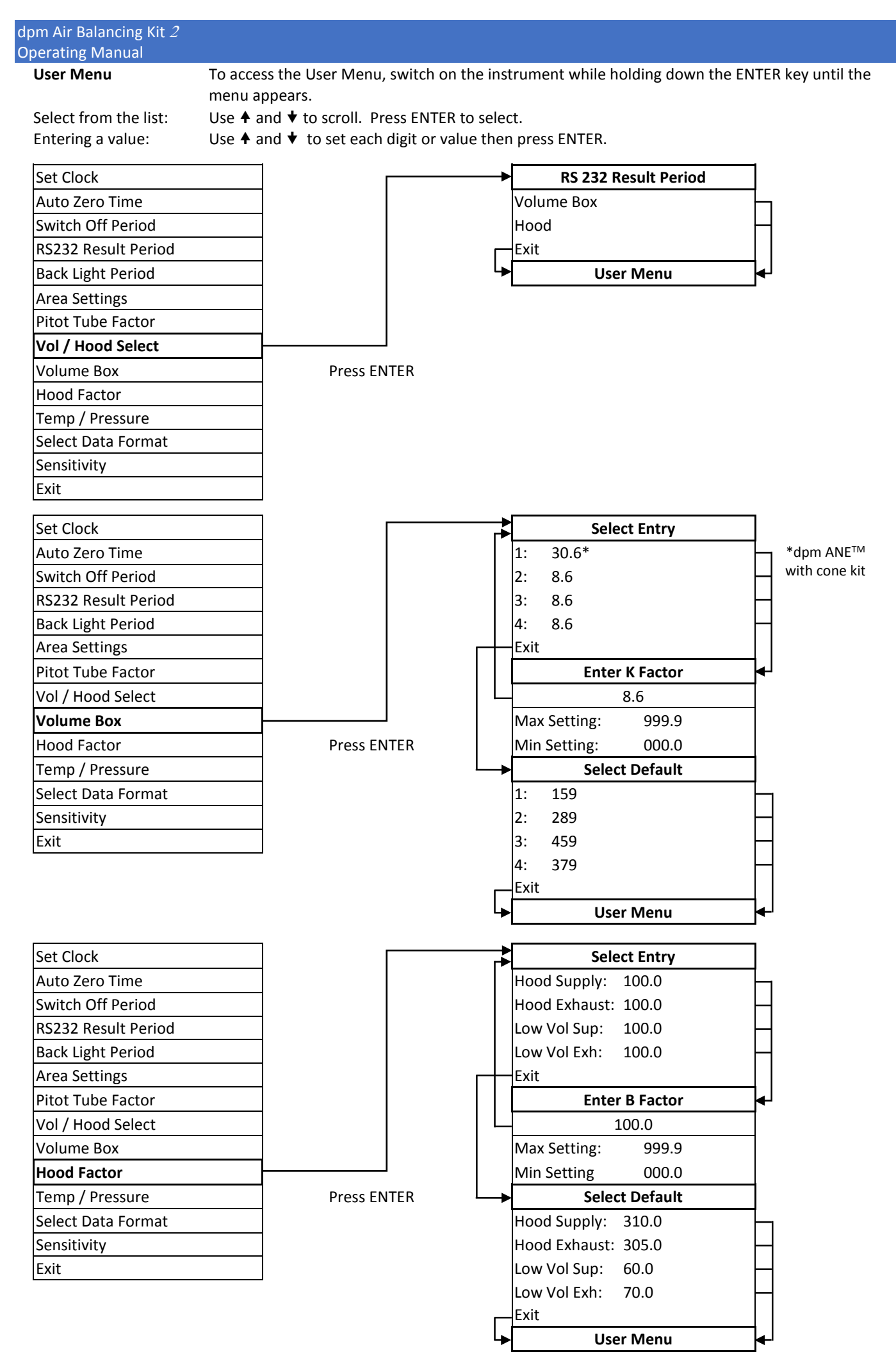

#### User Menu

To access the User Menu, switch on the instrument while holding down the ENTER key until the menu appears.

Select from the list: Entering a value: Use  $\blacklozenge$  and  $\blacklozenge$  to scroll. Press ENTER to select.

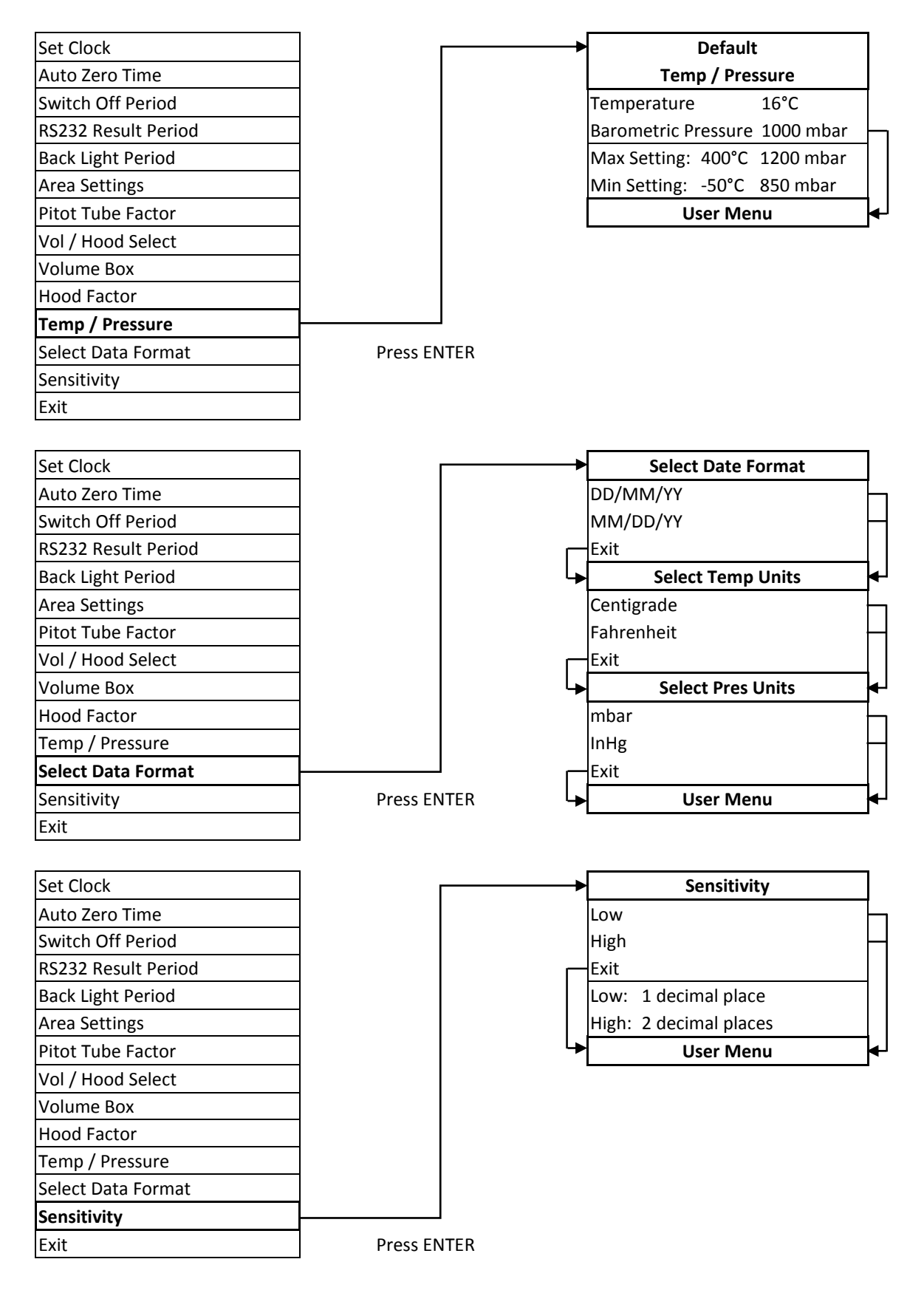

#### **Option Menu**

The Option Menu is used to temporarily change default settings. Any settings changed in the Option Menu will revert to the default settings as soon as the instrument is switched off. To access the Option Menu, press MENU when the instrument is in operation mode.

#### Page 16

| Review Results:      | View stored data in the form of time, measured value and unit of measurement.<br>Providing the stored readings are in the same unit, the average value will be<br>shown at the bottom of the screen as the cursor moves down. |
|----------------------|----------------------------------------------------------------------------------------------------|
| Page 17              |                                                                                                    |
| Del Last Result:     | Deletes the last stored value.                                                                                                    |
| Clear Memory:        | Deletes all stored data.                                                                                                    |
| Set Area:            | Select an area setting from the list of 4 values.                                                                                                    |
| Select Pitot Factor: | Select a Pitot Tube Factor from the list of 3 values.                                                                                                    |

#### Page 18

| ttings. |
|---------|
|         |
|         |
| ť       |

To adjust the hood factor for different types of diffuser and different sized Hoods, it is important to take Pitot Traverse measurements prior to taking volume measurements with the dpm Hood; the correction factor can then be applied to volume measurements to match the Pitot Traverse.

#### Page 19

Set Temp/ Pressure:Change the airstream temperature and barometric pressure.Start Recording:This feature is used for data logging. Up to 2500 readings can be stored.PC Connection:To download stored data to a PC.

# Readings highlighted in bold have be derived with a four way diffuser, this can be changed by the user when carrying out volume readings via the Option Menu.

#### **Option Menu**

Select from the list:Use ▲ and ★ to scroll. Press ENTER to select.Entering a value:Use ▲ and ★ to set each digit or value then press ENTER.

| Review Results      |                                        | ▶ 14:57:02 | 40.0        | Ра     |  |
|---------------------|----------------------------------------|------------|-------------|--------|--|
| Del Last Result     | Press ENTER                            | 14:57:13   | 79.9        | Pa     |  |
| Clear Memory        |                                        | 14:57:27   | 160         | Ра     |  |
| Set Area            | Use <b>♦</b> and <b>♥</b> to view more | 14:57:53   | 400         | Ра     |  |
| Select Pitot Factor | results                                | 14:58:04   | 800         | Ра     |  |
| Vol / Hood Select   |                                        | 14:58:17   | 1.60        | Кра    |  |
| Set Vol Box Factor  |                                        | 14:58:30   | 3.00        | Кра    |  |
| Set Hood Factor     |                                        | Avg (1)    | 40.0        | Ра     |  |
| Set Temp / Pressure |                                        | To retur   | n to Optio  | n Menu |  |
| Start Recording     |                                        | р          | press ENTER |        |  |
| PC Connection       |                                        |            |             |        |  |
| Exit                |                                        |            |             |        |  |

#### **Option Menu**

Select from the list: Entering a value: Use  $\blacklozenge$  and  $\blacklozenge$  to scroll. Press ENTER to select.

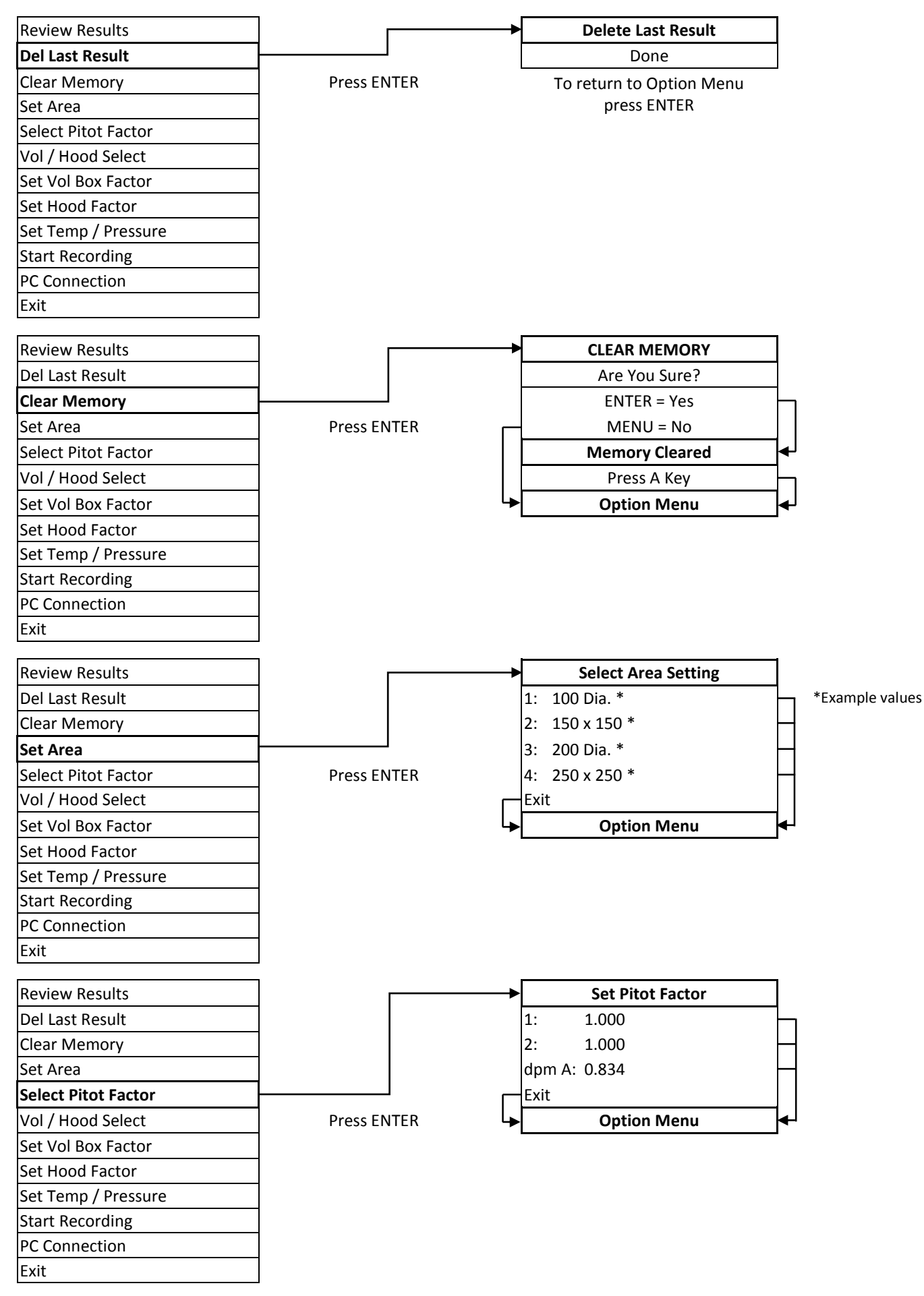

#### dpm Air Balancing Kit *2* Operating Manual

#### **Option Menu**

Select from the list: Entering a value:

Use  $\blacklozenge$  and  $\blacklozenge$  to scroll. Press ENTER to select.

Use **♦** and **♥** to set each digit or value then press ENTER.

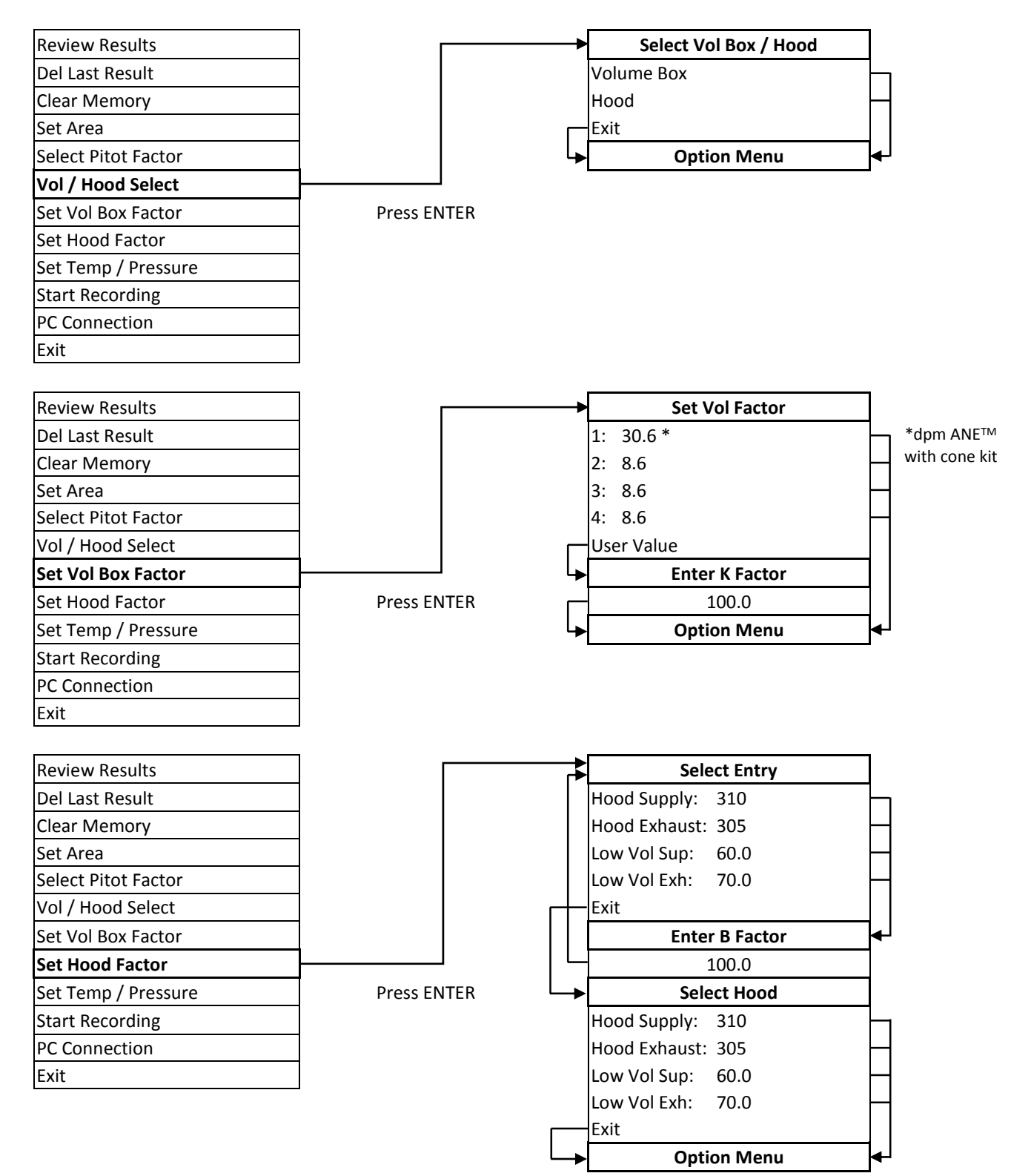

#### Option Menu

Select from the list: Entering a value: Use  $\blacklozenge$  and  $\blacklozenge$  to scroll. Press ENTER to select.

Use  $\blacklozenge$  and  $\blacklozenge$  to set each digit or value then press ENTER.

| Review Results      |             | Set Temp / Pressure  |             |  |  |
|---------------------|-------------|----------------------|-------------|--|--|
| Del Last Result     |             | Temperature:         | 16°C        |  |  |
| Clear Memory        |             | Barometric Pressure: | 1000 mbar — |  |  |
| Set Area            |             | Max Setting: 400°C   | 1200 mbar   |  |  |
| Select Pitot Factor |             | Min Setting: -50°C   | 850 mbar    |  |  |
| Vol / Hood Select   |             | Option Me            | nu 🖣        |  |  |
| Set Vol Box Factor  |             |                      |             |  |  |
| Set Hood Factor     |             |                      |             |  |  |
| Set Temp / Pressure |             |                      |             |  |  |
| Start Recording     | Press ENTER |                      |             |  |  |
| PC Connection       |             |                      |             |  |  |
| Exit                |             |                      |             |  |  |

#### Before data logging, select the correct unit in measurement mode.

| Review Results      |             | →                 | <ul> <li>Record Option</li> </ul> |           |      |  |
|---------------------|-------------|-------------------|-----------------------------------|-----------|------|--|
| Del Last Result     |             |                   | Record every                      |           |      |  |
| Clear Memory        |             | 00                | Min.                              | 01        | Sec. |  |
| Set Area            |             | Max S             | etting:                           | 59:59     |      |  |
| Select Pitot Factor |             | Min S             | etting:                           | 00:01     |      |  |
| Vol / Hood Select   |             |                   | Data                              | logging i | n -  |  |
| Set Vol Box Factor  |             | measurement mode. |                                   |           |      |  |
| Set Hood Factor     |             |                   | To stop                           | data logg | ging |  |
| Set Temp / Pressure |             |                   | pre                               | ss MENU   |      |  |
| Start Recording     | <b></b>     |                   |                                   |           |      |  |
| PC Connection       | Press ENTER |                   |                                   |           |      |  |
| Exit                | $\neg$      |                   |                                   |           |      |  |

#### Software must be installed. Ensure that the cable is connected to the PC via the D-type connector. Connect the plug to the RS 232 socket.

|             | PC Communication                                                                               |
|-------------|------------------------------------------------------------------------------------------------|
|             | To launch the application, double                                                              |
|             | click the mmupload icon. A                                                                     |
|             | window will appear on screen,                                                                  |
|             | select the comm. port and click                                                                |
|             | the Upload option. Another                                                                     |
|             | Give the file a name: choose                                                                   |
|             | which folder to save it in and then                                                            |
|             | press save. The window will close                                                              |
|             | and a progress bar will appear on                                                              |
| 7           | screen. When the data is                                                                       |
| Press ENTER | downloaded, the message<br>'Records received successfully'<br>will appear, click OK. Close the |
|             | Press ENTER                                                                                    |

Unplug the connector and press MENU to return to Option Menu

the file using Notepad.

#### **Downloading Data**

Important: Only use a genuine cable and software from DP Measurement. If any other accessories or the incorrect downloading software are used then the guarantee on the instrument and the accessories becomes null and void. All charges apply.

## **Base Unit with Canvas and Frame**

#### 2 ft x 2 ft (600 mm x 600 mm) Frame

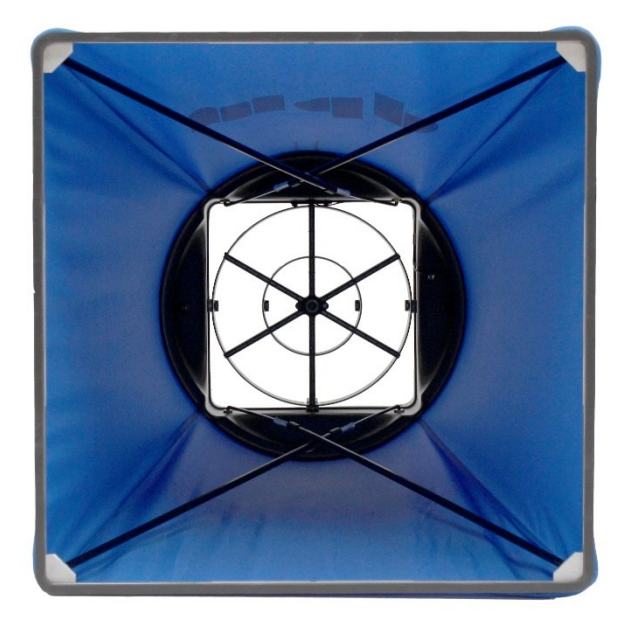

To assemble lift the canvas by the frame at the top so that it forms a cone shape.

Take a pole and place the hollow end over one of the arms inside the base unit and slide the other end under the opposite corner of the frame as shown, ensuring that the canvas does not become caught. Repeat for each of the other poles.

The poles must not cross over the manifold.

#### **Setting Up**

Take the Micromanometer and connect the red tubing to the + (Signal In) pressure port and blue tubing to the – (Reference) pressure port.

Switch on the instrument and select the units of measurement, l/sec, m<sup>3</sup>/hr or cfm (model dependant).

When in the hood mode the instrument will be auto zeroing every 10 seconds, this cannot be changed. To obtain steady readings select Slow1.

The Hood is calibrated with a four way diffuser and the hood supply and exhaust factors have been calculated to obtain the optimum accuracy.

#### **Taking Measurements**

- Ensure that the instrument is in the correct measurement mode and that the correct Hood factor is displayed at the top of the screen. Readings should always be positive. If in doubt have the Micromanometer in pressure mode to show if the grill is in supply or exhaust, then revert back to the hood mode.
- 2: In the case of fluctuating readings, FAST SLOW can be used to dampen down the readings.
- 3: To change from supply to exhaust, press  $\blacklozenge$  or  $\blacklozenge$ .

Care must be taken when using the  $\blacklozenge$  or  $\blacklozenge$  key to operate the back light, as this will cause the instrument to toggle between supply and exhaust.

For different diffusers it is important to take Pitot Traverse measurements prior to taking volume measurements with the dpm Air Balancing Kit; the correction factor can then be applied to volume measurements to match the Pitot Traverse. To apply the correction factors, see Page 23.

#### **Taking Low Volume Measurements**

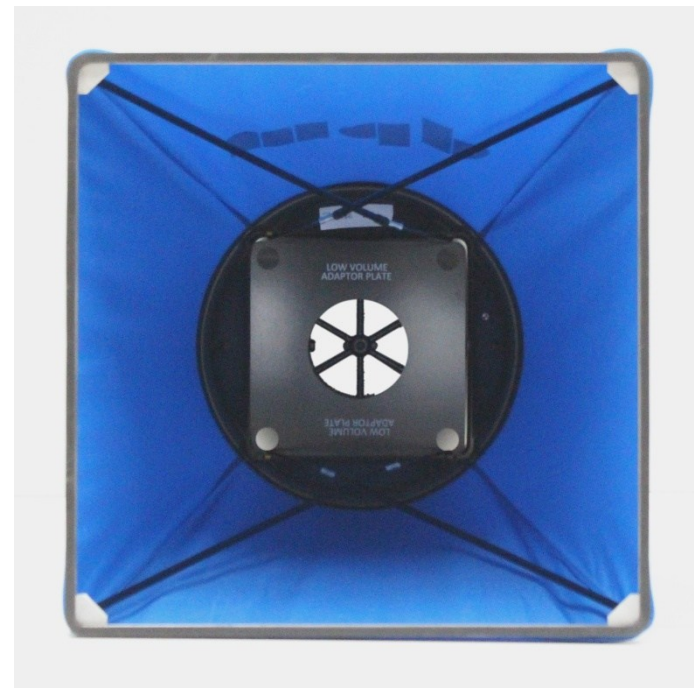

The dpm Hood can be used with the Low Volume Adaptor Plate according to the volume measurements being taken:

The Low Volume Adaptor Plate (as shown) is suitable for low flow measurements, starting from 5 l/sec (18 m<sup>3</sup>/hr, 11 cfm) to 25 l/sec (90 m<sup>3</sup>/hr, 53 cfm).

The Low Volume Adaptor Plate is placed on top of the sensor grid beneath the brass fittings. To remove: gently pull until the Low Volume Adaptor Plate slides out of place. To replace: slot the Low Volume Adaptor Plate underneath the brass fittings on one side of the sensing grid and push gently until it slots beneath the second pair of brass fittings.

# Note: It is recommended that the Low Volume Adaptor Plate is used to take low volume readings only.

It is also important to change the settings of the Micromanometer to low volume supply or low volume exhaust. As follows:

- 1. Press **MENU** to display the Option Menu.
- 2. Scroll down to Set Hood Factor and press ENTER.
- 3. Scroll down to Exit and press ENTER
- 4. Scroll down to Low Vol Sup or Low Vol Exh and then press ENTER
- 5. This will return you to the Option menu, scroll down to Exit and press ENTER

When correctly set Low Vol Sup or Low Vol Exh will appear on the LCD screen. Use the  $\blacklozenge$  or  $\blacklozenge$  key to toggle between supply and exhaust.

#### Hood Settings in the Option Menu

Select from the list: Entering a value:

Use  $\blacklozenge$  and  $\blacklozenge$  to scroll. Press ENTER to select.

Use  $\blacklozenge$  and  $\blacklozenge$  to set each digit or value then press ENTER.

| Review Results      |             | Select Entry      |
|---------------------|-------------|-------------------|
| Del Last Result     |             | Hood Supply: 310  |
| Clear Memory        |             | Hood Exhaust: 305 |
| Set Area            |             | Low Vol Sup: 60.0 |
| Select Pitot Factor |             | Low Vol Exh: 70.0 |
| Vol / Hood Select   |             | Exit              |
| Set Vol Box Factor  |             | Enter B Factor    |
| Set Hood Factor     | <b>-</b>    | 100.0             |
| Set Temp / Pressure | Press ENTER | Select Hood       |
| Start Recording     |             | Hood Supply: 310  |
| PC Connection       |             | Hood Exhaust: 305 |
| Exit                |             | Low Vol Sup: 60.0 |
|                     |             | Low Vol Exh: 70.0 |
|                     |             | Exit              |
|                     |             | Option Menu       |

**Option Menu** 

#### Assembly of the Optional Frames

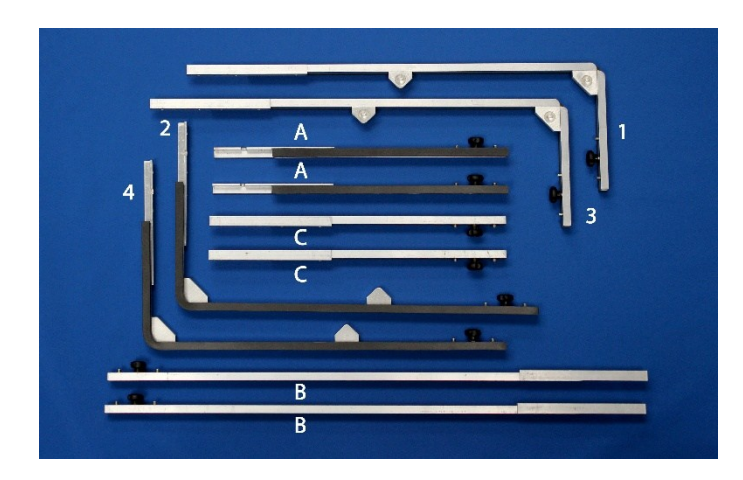

1 ft x 4 ft (300 mm x 1200 mm) Canvas

All frames are fitted together as shown in the illustrations.

Pieces 1, 2, 3 and 4 are corner frames, which are common to all the different Hood sizes. Pieces A, B and C are extensions, which are used to extend the frame size.

Note: Always fit the canvas from the instrument side to prevent the risk of the instrument being dislodged from the casing/bellmouth.

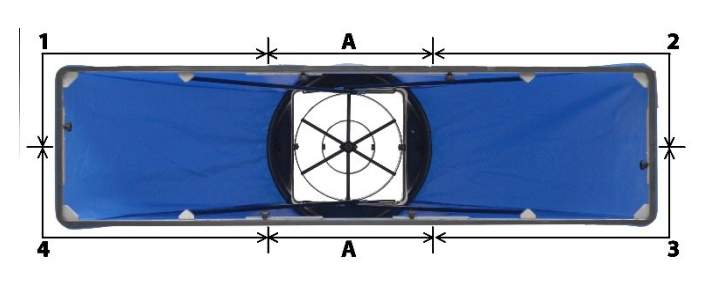

#### Frame 1 + 2 + 3 + 4 + A + A

To assemble please see the illustration. Fit the larger end of the hood to the frame ensuring that the seams are in line with the corners. Then fit the smaller end to the base ensuring that the canvas is not caught. The poles can be fitted so that they cross over and connect to the inner sockets, as shown, or run parallel to the side seams connected to the outer sockets.

#### 2 ft x 4 ft (600 mm x 1200 mm) Canvas

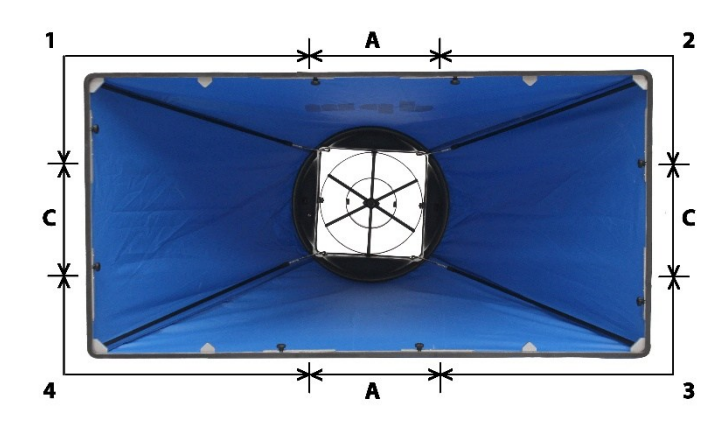

#### Frame 1 + 2 + 3 + 4 + A + A + C + C

To assemble please see the illustration. Fit the larger end of the hood to the frame ensuring that the seams are in line with the corners. Then fit the smaller end to the base ensuring that the canvas is not caught. Fit the poles so that they run parallel to the side seams as shown.

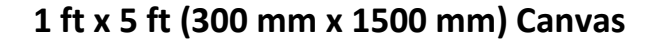

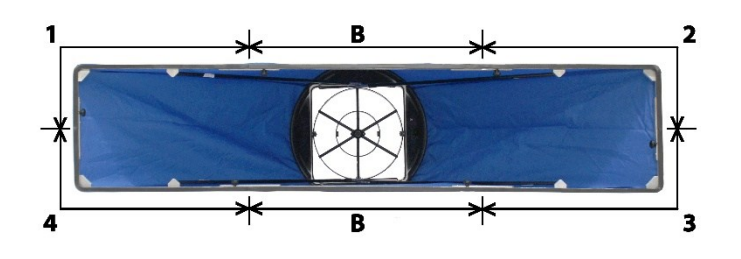

#### Frame 1 + 2 + 3 + 4 + B + B

To assemble please see the illustration. Fit the larger end of the hood to the frame ensuring that the seams are in line with the corners. Then fit the smaller end to the base ensuring that the canvas is not caught. Fit the poles so that they cross over and connect to the inner sockets as shown.

### 3 ft x 3 ft (900 mm x 900 mm)

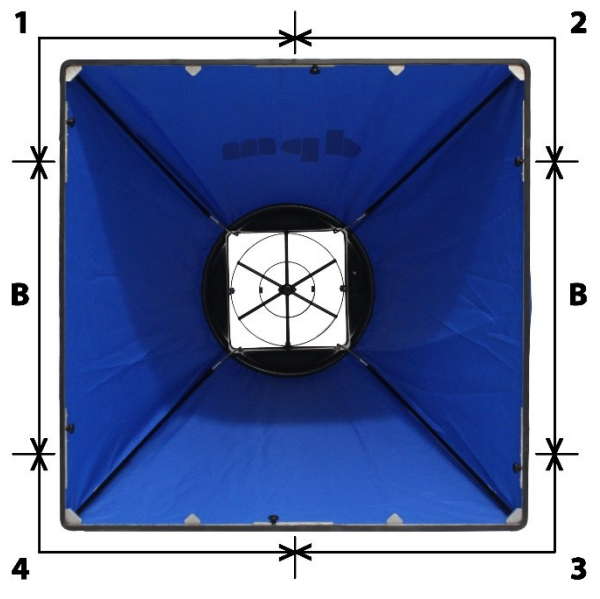

#### Frame 1 + 2 + 3 + 4 + B + B

To assemble please see the illustration. Fit the larger end of the hood to the frame ensuring that the seams are in line with the corners. Then fit the smaller end to the base ensuring that the canvas is not caught. Fit the poles so that they run parallel to the side seams as shown.

#### 1.3 ft x 1.3 ft (400 mm x 400 mm) Frame

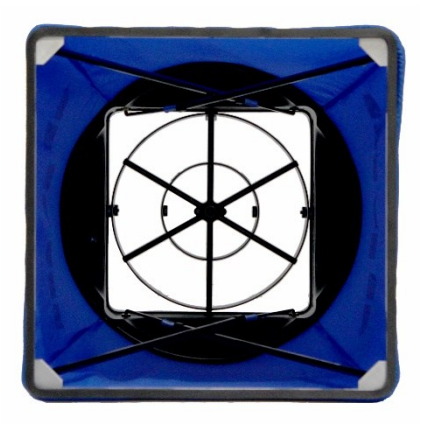

#### **Tall Canvas**

Fit the poles so that they run cross over as shown.

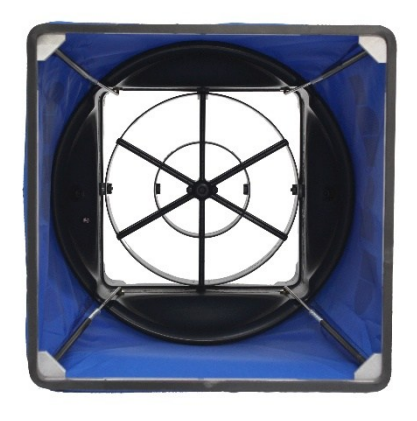

#### Short Canvas

Fit the 25 cm poles so that they run parallel to the side seams as shown.

#### **Back Pressure**

The dpm 2 ft x 2 ft (600 mm x 600 mm) hood has been tested in the laboratory and in field conditions to determine the back pressure added to the system.

For volumes below 200 l/sec (720 m3/hr 424 cfm), the dpm Hood does not introduce any back pressure.

To compensate for volumes above 200 l/sec (720 m3/hr 424 cfm), an increase of 12%\* has to be applied to the hood factor (from 310 to 346).

\*These results were obtained using a top-entry four way diffuser.

#### Specifications

| 550 N | lodels | Range / Resolution in High Sensitivity Setting |             |                  |                        |                      |  |
|-------|--------|------------------------------------------------|-------------|------------------|------------------------|----------------------|--|
| SV    | CV     | DV                                             | Pressure    |                  |                        |                      |  |
| •     | •      | ۲                                              | Ра          | ± 0.06 to 99.99  | ± 100.0 to 999.9       | ± 1000 to 5000       |  |
|       | •      | •                                              | mm H₂O      | ± 0.004 to 9.999 | ± 10.00 to 99.99       | ± 100.0 to 510.0     |  |
|       | •      | ۲                                              | in H₂O      | ± 0.000 to 9.999 | ± 10.00 to 20.00       |                      |  |
|       | •      | •                                              | mbar        | ± 0.000 to 9.999 | ± 10.00 to 50.00       |                      |  |
|       |        |                                                | Velocity    | Ellipsoidal      | dpm-i                  | dpm-Ane <sup>™</sup> |  |
| •     | •      |                                                | m/sec       | 2.00 to 90.0     | 0.27 to 30.0           | 0.27 to 50.0         |  |
|       |        | ۲                                              | ft/min      | 394 to 17730     | 53 to 5905             | 53 to 9843           |  |
|       |        |                                                | Volume (dpm | Hood)            | Low volume adaptor pla | te                   |  |
| •     | •      |                                                | l/sec       | Supply / Exhaust | 5 to 25                | 25 to 1000           |  |
| •     | •      |                                                | m³/hr       | Supply / Exhaust | 18 to 90               | 90 to 3600           |  |
|       |        | •                                              | cfm         | Supply / Exhaust | 11 to 53               | 53 to 2119           |  |

| Accuracy:                                                        | General Specifications:                 |
|------------------------------------------------------------------|-----------------------------------------|
| Pressure 20°C:                                                   | Recommended Operational Limits:         |
| Readings < 100 counts ± 2 counts.                                | 0° to 50°C (32° to 123°F)               |
| Readings > 100 counts $\pm$ 1% of reading $\pm$ 1 count          | Span Stability versus Temperature:      |
|                                                                  | 0.1% of range in use per °C (per 2°F)   |
| Velocity with Ellipsoidal type 16°C, 1000 mbar:                  | Zero Drift:                             |
| Readings < 100 counts ± 2 counts.                                | Negligible due to auto zero system,     |
| Readings > 100 counts ± 1% of reading ± 1 count                  | when auto zero set at 60 sec intervals  |
|                                                                  | (2 minute warm up).                     |
| Velocity with dpm-i type 16°C, 1000 mbar:                        | Zero System Accuracy:                   |
| ± 3% of reading or                                               | ± 0.05 Pascal typical                   |
| ± 0.05 m/sec (10 ft/min) ± 1 count                               | Orientation Effect:                     |
| Whichever is the greater.                                        | (any 45° change) 0.1 Pascal typical     |
|                                                                  | Output Socket:                          |
| Velocity with dpm-Ane <sup>™</sup> 16°C, 1000 mbar:              | RS 232 (baud rate 9600)                 |
| Up to 8 m/sec (1575 ft/min)                                      | Data Logging:                           |
| ± 1% of reading ± 0.03 m/sec.                                    | Up to 2500 any units.                   |
| From 8 to 50 m/sec (1575 to 9843 ft/min)                         | Software:                               |
| ± 1 m/sec (197 ft/min)                                           | Download data to PC in very basic form. |
|                                                                  | Power Source:                           |
| Volume with dpm Hood 16°C, 1000 mbar:                            | Dry cell (MN1604, PP3) or Rechargeable. |
| With Adaptor Plate and using appropriate                         | System Air Leak:                        |
| settings:                                                        | 0.1 ml/minute at 5Kpa (typical)         |
| Flow <25 l/sec (90 m³/hr, 53 cfm)                                | Safe Line / Differential Pressure:      |
| $\pm$ 3% of reading $\pm$ 2 l/sec (7 m <sup>3</sup> /hr, 4 cfm)  | 15KPa                                   |
| Without Adaptor Plate and using appropriate                      | Storage Temperature Limits:             |
| settings:                                                        | -5° to +50°C                            |
| Flow >25 l/sec (90 m³/hr, 53 cfm)                                | Weight:                                 |
| $\pm$ 3% of reading $\pm$ 4 l/sec (14 m <sup>3</sup> /hr, 9 cfm) | 3.8 kg with Micromanometer and handles. |
| Volume with dpm Mini Hood Kit 16°C, 1000 mbar:                   | Dimensions (fully assembled):           |
| Using appropriate settings:                                      | 970 x 610 x 610 mm.                     |
| Flow <12 l/sec (44 m <sup>3</sup> /hr 25 cfm)                    |                                         |

Flow <12 l/sec (44 m<sup>3</sup>/hr, 25 cfm) ± 3% of reading ± 2 l/sec (7 m<sup>3</sup>/hr, 4 cfm)

#### **Optional Extras**

Canvases:

1 ft x 4 ft - 300 mm x 1200 mm 1 ft x 5 ft - 300 mm x 1500 mm 2 ft x 4 ft - 600 mm x 1200 mm 3 ft x 3 ft - 900 mm x 900 mm 1.3 ft x 1.3 ft - 400 mm x 400 mm tall 1.3 ft x 1.3 ft - 400 mm x 400 mm short Rubber Boot Pitot Tubes Ellipsoidal / dpm-i Straight Mini Hood Kit Frame Kit for Canvases Frame - 1.3 ft x 1.3 ft – 400 mm x 400 mm Downloading Software and Connecting Cable

Canvases are also available without the transparent panel

#### **Maintenance and Calibration**

Maintenance: There are no user serviceable parts in the TT Series Micromanometers or the dpm Hood. With the exception of dry cell batteries there are no consumable parts. If the instrument is damaged or requires servicing, it should be returned to the Buckingham factory in England. To keep the dpm Hood in the best condition, clean using a non-abrasive cleaner and keep dry. If any water gets into the dpm Hood it should be removed using an absorbent, lint-free cloth or paper. All canvases should be rolled not folded. If the canvas becomes worn or damaged it should be replaced immediately as this will seriously affect the accuracy of the readings. **Calibration:** All TT Series instruments and dpm Hoods are calibrated against equipment traceable to UK National Standards. It is recommended to have the instrument calibrated and checked at least annually.

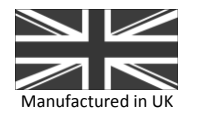

In the interest of continuous product development and improvement DP Measurement reserve the right to amend specifications and to discontinue models, features and colours of the TT Series Micromanometers and dpm Hood at any time without prior notice.

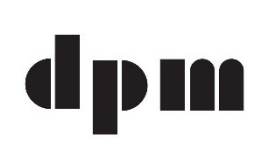

**DP Measurement** Unit 11, Top Angel, Buckingham Industrial Park Buckingham, England. MK18 1TH Tel / Fax: +44 (0)1280 817122 www.ttseries.com email: dpm@ttseries.com

## Appendix

#### **Conversion Tables**

#### Pressure:

|        | Ра                       | mbar  | mm H₂O                   | in H <sub>2</sub> O | mm Hg | in Hg  | PSI   |
|--------|--------------------------|-------|--------------------------|---------------------|-------|--------|-------|
| Ра     | 1                        | 100.0 | 9.806                    | 249.1               | 133.3 | 3385   | 6892  |
| mbar   | 0.010                    | 1     | 0.098                    | 2.491               | 1.333 | 33.85  | 68.92 |
| mm H₂O | 0.102                    | 10.20 | 1                        | 25.40               | 13.60 | 345.42 | 702.8 |
| in H₂O | 0.004                    | 0.402 | 0.039                    | 1                   | 0.535 | 13.51  | 27.67 |
| mm Hg  | 7.501 x 10 <sup>-3</sup> | 0.750 | 0.074                    | 1.868               | 1     | 25.64  | 51.70 |
| in Hg  | 2.953 x 10 <sup>-4</sup> | 0.029 | 2.895 x 10 <sup>-3</sup> | 0.074               | 0.039 | 1      | 2.305 |
| PSI    | 1.451 x 10 <sup>-4</sup> | 0.014 | 1.423 x 10 <sup>-3</sup> | 0.036               | 0.019 | 0.4338 | 1     |

#### Volume:

|        | m³/sec  | m³/hr  | l/sec  | cfm    |
|--------|---------|--------|--------|--------|
| m³/sec | 1       | 0.0002 | 0.001  | 0.0004 |
| m³/hr  | 3600    | 1      | 3.6    | 1.699  |
| l/sec  | 999.97  | 0.2777 | 1      | 0.4719 |
| cfm    | 2118.88 | 0.5885 | 2.1189 | 1      |

#### Velocity:

|        | m/sec  | ft/min |
|--------|--------|--------|
| m/sec  | 1      | 0.005  |
| ft/min | 196.85 | 1      |

#### **Air Velocity Calculations**

#### Air Velocity Calculations using S.I Scales:

| For non-standard air conditions: | V = 1.291 x PT | 1013.25 | х | Т | х | Ρv |
|----------------------------------|----------------|---------|---|---|---|----|
|                                  | 、<br>、         |         |   |   |   |    |

- V = Velocity in m/sec
- PT = Pitot Tube Factor (for Ellipsoidal type 1.000)
- B = Barometric pressure in mbar
- T = Absolute temperature in °K (= t in °C + 273 where t = airstream temperature)

В

В

521

289

Pv = Velocity pressure in Pa

#### Air Velocity Calculations using Imperial Scales:

For non-standard air conditions:  $V = 4006 \times PT$  30 x T x Pv

- V = Velocity in ft/min
- PT = Pitot Tube Factor (for Ellipsoidal type 1.000)
- B = Barometric pressure in inHg
- T = Absolute temperature in °R (= t in °F + 460 where t = airstream temperature)
- Pv = Velocity pressure in wg (H<sub>2</sub>O)

#### **Duct Transverse Points**

#### **Principle of Operation:**

#### Pitot Head

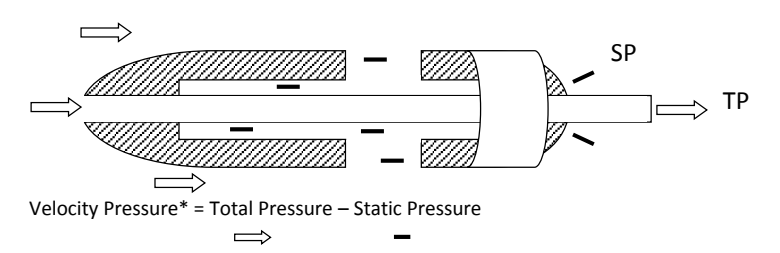

\*Calculated by the Micromanometer

# Log Linear Rule for Traverse Points on 3 Diameters in a Circular Duct:

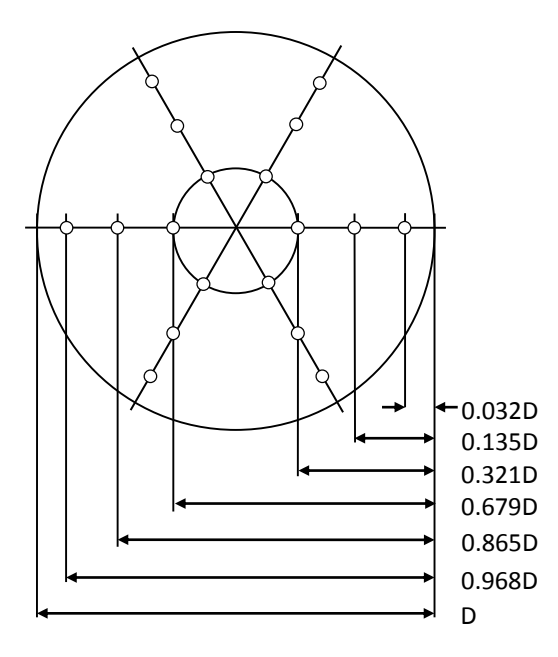

The nose of the Pitot Tube should face directly into the airstream thus the Total Pressure flows down the inner tube which is connected to the + (Signal In) port.

The static holes are positioned around the side of the Pitot Tube and lead into an outer tube. This is connected to the black tubing which in turn is connected to the - (Reference) port.

Ideally traverse points should be at least six duct diameters away from any bend or obstruction in the system. The Pitot Tube should be inserted at right angles to the walls of the ducts and measurements are taken in the positions shown in the diagrams (left). The directional pointer can be used to ensure that the Pitot Tube head is parallel to the duct walls.

# Alternative Measuring Points and Traverse Lines Relative to Side Lengths for Regular Ducts:

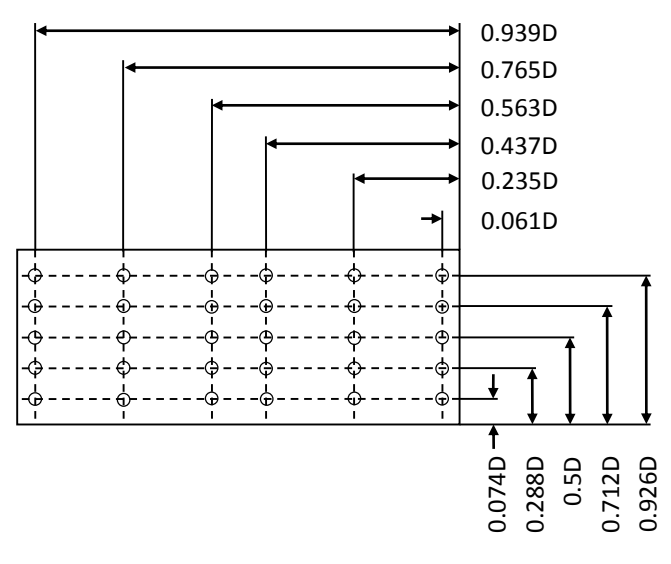